## **Fees Payment**

- Make Sure that Your Enrollment No. and Mobile No. is Correct.
- Verify Your personal Details before making Payment Transaction.
- After Payment Transaction PDF file is generated as your fees Receipt.
- Please Note your **<u>Reference No.</u>** generated for any correspondence.
- Take print out of that PDF, keep it with you and submit when required.

## **Process**

1. -In the browser address bar type --> <u>WWW.onlinesbi.com</u> -Press Enter. The homepage of online sbi portal will open as shown below.

| /www.onlinesbi.com                                                                                                    |                   |                                                           |                                   |            |
|----------------------------------------------------------------------------------------------------|-------------------|-----------------------------------------------------------|-----------------------------------|------------|
| भारतीय स्टंट बैंक<br>State Bank of India<br>The Bankst to Every Indian                                                                    |                   |                                                           | A A* 💿 🖲                          | Ortine SBI |
| Services FAQ Corporate Website Mobile/DTH Recharge                                                                                        | ios m             | mCash Apply SB Account                                    | हिंदी                             | (f) 🕑 🖸    |
| If you                                                                                                    | ied ver<br>efresh | version of onlinesbi.<br>esh this page by pressing ctrl   | + F5                              |            |
| ප                                                                                                    |                   |                                                           |                                   |            |
| PERSONAL BANKING                                                                                                    |                   | CORPO                                                     | RATE BANKING                      |            |
| LOGIN LOGIN lite                                                                                                    |                   | Select                                                    |                                   |            |
| New User Registration 🛛 🕐 How Do I                                                                                                    |                   | New User Regis                                            | stration 🕜 How Do I               |            |
| SBI's internet banking portal provides personal banking services that gives you<br>complete control over all your banking demands online. |                   | porate Banking application prov<br>ional accounts online. | ides features to administer and r | nanage non |

2.-Click on the "State Bank Collect" tab as shown below.

| ो https://www.onlinesbi.com<br>भारतीय स्टेट बैंक                                                                                                    | Jseful Links A A* (@) 🕑                                                                                    |
|----------------------------------------------------------------------------------------------------|----------------------------------------------------------------------------------------------------|
| The Banker to Every Indian Services FAQ Corporate Website Mobile/DTH Recharg State Bank Co                                                                                    | Illect E PF Videos mCash Apply SB Account                                                                  |
| H your page appea                                                                                                    | rs hazy, please refresh this page by pressing ctrl + F5                                                    |
|                                                                                                    | CORPORATE BANKING                                                                                          |
| LOGIN LOGIN lite                                                                                                    | Select - LOGIN                                                                                             |
| New User Registration     Row Do I     SBI's internet banking portal provides personal banking services that gives     complete control over all your banking demands online. | you Corporate Banking application provides features to administer and manage non personal accounts online. |

- 3. -The Disclaimer Clause page will open.
  - -Tick mark in the box.

-Click on "Proceed".

| CLAIMER CLAUSE                                                                                                    | डिस्क्लेमर क्लॉज़ हिंदी में देखने हेतु <u>यहां क्लिक</u> करें.                                                                                                    |
|----------------------------------------------------------------------------------------------------|----------------------------------------------------------------------------------------------------|
|                                                                                                    | Click here to view the disclaimer clause in Hindi.                                                                                                    |
|                                                                                                    | Terms Used:                                                                                                    |
| Corporate Customer: Firm/Company/Institution (F/C                                                                                                    | (//) collecting payment from their beneficiaries.                                                                                                    |
| User: The beneficiary making a payment to F/C/I for t                                                                                                    | the services/goods availed.                                                                                                    |
| Bank shall not be responsible, in any way, for the qu<br>the User by the Corporate Customer. Any disputes i<br>User and Bank shall not be a party to any such disput<br>Customer and the Bank will not be concerned with su | uality or merchantability of any productimerchandise or any of the services related thereto, whatsoever, offered to<br>regarding the same or delivery of the Service or otherwise will be settled between Corporate Customer and the<br>ute. Any request for refund by the User on any grounds whatsoever should be taken up directly with the Corporate<br>uch a request. |
| Bank takes no responsibility in respect of the servic<br>provided by the Corporate Customer.                                                                                                    | ces provided and User shall not be entitled to make any claim against the Bank for deficiency in the service                                                                                                    |
| The User shall not publish, display, upload or trans-<br>2011.                                                                                                    | mit any information prohibited under Rule 3(2) of the Information Technology (Intermediaries guidelines) Rules                                                                                                    |
| In case of non-compliance of the terms and condition<br>the computer resource of the Bank and remove the n<br>I have read and accepted the terms and conditions s<br>(Crick Check Box to proceed for payment.)              | ns of usage by the User, the Bank has the right to immediately terminate the access or usage rights of the User to<br>on-compliant information.<br>stated above.                                                                                                    |

**4.** -Click on the dropdown arrow and select the State of Corporation/Institution as "Gujarat" as shown below.

| State Bank MOPS            | Pay EPFO                                                                                                    |                                                                                                    |                                            |
|----------------------------|----------------------------------------------------------------------------------------------------|----------------------------------------------------------------------------------------------------|--------------------------------------------|
| ank Collect > State Bank C | Collect                                                                                                    |                                                                                                    |                                            |
| :<br>Form                  | State Bank Collect                                                                                                    |                                                                                                    |                                            |
|                            | Select State and Type of Corporate / Institution                                                                                                | <u> </u>                                                                                                    |                                            |
|                            | State of Corporate/Institution *<br>Type of Corporate/Institution *                                                                             | Select State<br>Select State<br>All India<br>Andaman and Nicobar Islands<br>Andhra Pradesh<br>Auraeaba Boadab            |                                            |
|                            | <ul> <li>Mandatory fields are marked with an asterisk</li> <li>State Bank Collect is a unique service for paraccounts with the Bank.</li> </ul> | Admachai Pradesh<br>Assam<br>Bihar<br>Chandigarh<br>Chadigarh<br>Dadra and Nagar Haveli                                  | temples, charities and/or any other corpor |
|                            |                                                                                                    | Gujarat                                                                                                    |                                            |
|                            |                                                                                                    | Haryana<br>Jimachal Pradesh<br>Jammu and Kashmir<br>Jharkhand<br>Karnataka<br>Kerala<br>Madhya Pradesh<br>Madhya Pradesh |                                            |

5. -Click on the dropdown arrow and select the Type of Corporation/Institution as "Educational Institutions" as shown below.

| Pay     | EPFO                                                                                                    |                                                                                                    |                                          |
|---------|----------------------------------------------------------------------------------------------------|----------------------------------------------------------------------------------------------------|------------------------------------------|
| Collect |                                                                                                    |                                                                                                    |                                          |
| (       | State Bank Collect                                                                                                    |                                                                                                    |                                          |
|         | Select State and Type of Corporate / Institution                                                                                                    |                                                                                                    |                                          |
|         | State of Corporate/Institution *                                                                                                    | Gujarat 🔹                                                                                                    |                                          |
|         | Type of Corporate/Institution *                                                                                                    | Select Type<br>Select Type<br>Charitable Institutions<br>Commercial Services                                     |                                          |
|         | <ul> <li>Mandatory fields are marked with an asterish</li> <li>State Bank Collect is a unique service for pa<br/>accounts with the Bank.</li> </ul> | Educational Institutions<br>Govt Department<br>Industry<br>Merchant<br>Others<br>PSU - PUBLIC SECTOR UNDERTAKING | es, charities and/or any other corporate |
|         |                                                                                                    | Religious Institutions<br>State Beverages                                                                        | Priv                                     |

6. -Click on "Go".

| Bank Collect                                                                                                    |                                                                                                    |
|----------------------------------------------------------------------------------------------------|----------------------------------------------------------------------------------------------------|
| t State and Type of Corporate / Institu                                                                                            | Ition                                                                                                    |
| State of Corporate/Institution * Gujarat •                                                                                         |                                                                                                    |
| of Corporate/Institution *                                                                                                    | Educational Institutions <b>•</b>                                                                                                    |
|                                                                                                    |                                                                                                    |
| <ul> <li>Mandatory fields are marked with an</li> <li>State Bank Collect is a unique servic<br/>accounts with the Bank.</li> </ul> | asterisk (*)<br>e for paying online to educational institutions, temples, charities                                                                                                    |
|                                                                                                    | Bank Collect t State and Type of Corporate / Institu of Corporate/Institution * of Corporate/Institution * * Mandatory fields are marked with an * State Bank Collect is a unique servic accounts with the Bank. |

7. -Click on the dropdown arrow and select the Educational Instituions Name as "**PRINCIPAL, G.E.C., SECTOR-28, GANDHINAGAR**" as shown below.

| Pay EPFO                               |                                                                                                    |                |
|----------------------------------------|----------------------------------------------------------------------------------------------------|----------------|
| llect                                  |                                                                                                    |                |
| State Bank Collect                     |                                                                                                    |                |
| Select from Educational Institutions * |                                                                                                    |                |
| Educational Institutions Name          | Select Educational Institutions PRAGATI ENGLISH PRIMARY SCHOOL PRINCIPAL, R C TECHNICAL INSTITUTE, SOLA PRINCIPAL GOVERNMENT ENGINEERING COLLEGE MODASA PRINCIPAL GOVERNMENT POLYTECHNIC GODHRA asterisk PRINCIPAL STIRI SV VID MAN PRINCIPAL, G.E.C., SECTOR-28, GANDHINAGAR                                                                                      |                |
|                                        | Rendit Deendayal Petroleum University<br>REGISTRAR FINOU PATAN<br>SAINT JOHN ENGLISH MEDUIM SCHOOL<br>SANT SANIDHYA EDUCATION<br>SHARDABA ENGLISH SCHOOL DHARI<br>SHRI SATUABABA B. C. A. COLLAGE<br>SMT. PRABHABEN PATEL B ED. COLLEGE<br>SOMLALIT INSTITUTE OF MANAGEMENT STUDIES<br>THE PRINCIPAL-GOVERNMENT ENGINEERING COLLEGE, BHUJ<br>VIDYA EDUCATION TRUST | Privacy Statem |

## 8. -Click on "Submit".

| EPFO                                   |                                           |
|----------------------------------------|-------------------------------------------|
|                                        |                                           |
| State Bank Collect                     |                                           |
| Select from Educational Institutions * |                                           |
| Educational Institutions Name          | PRINCIPAL, G.E.C., SECTOR-28, GANDHINAGAR |
|                                        | Submit Back                               |
| S Mandatory fields are marked with     | an asterisk (*)                           |

9. -Click on the dropdown menu and select the Category in which you want to pay the fee.

NOTE -Please verify the Category with Departmental Student Coordinator faculty if you have any doubt.

Hostel Fees-New Admission Term Fees For B.E.1st Year/DtoD 3rd SEM Term Fees - Girls For B.E. Sem 3-8 Term Fees - Boys For B.E. Sem 3-8 Term Fees - TFWS Seat for B.E.SEM 3-8 Term Fees-ME Course 1st Year Pay EPFO Hostel Fees-Regular llect Term Fees - Boys for M.E. 2nd Year Term Fees-Girls for M.E. 2nd Year State Bank Collect GTU Exam Fees for M.E. SEM-3 GTU Exam Fees for M.E. SEM-1 NGINE GTU Exam Form Fees(Regular/Remedial) PRINCIPAL, G.E.C., SE GTU REASSESSMENT in 1 Subject FEES GTU REASSESSMENT in 2 Subjects FEES SECTOR 28 GANDHINAGA GTU REASSESSMENT in 3 Subjects FEES GTU REASSESSMENT in 4 Subjects FEES GTU REASSESSMENT in 5 Subjects FEES GTU REASSESSMENT in 6 Subjects FEES Provide details of payment GTU RECHECKING in 1 subject FEES for B.E.SEM 1-8 Select Payment Category \* --Select Category--۲ Mandatory fields are marked with an asterisk (\*) The payment structure document if available will contain detailed instructions about the online payment process. Date specified(if any) should be in the format of 'ddmmyyyy'. Eg., 02082008

-Fees paid in wrong category by mistake will not be refunded.

10. -The online form of the category you selected will open.

-Fill in all the details carefully.

-Click on "Submit".

NOTE -Please verify your *Enrollment number* and *Semester* once again before clicking submit. -No refund will be done in such cases of wrongly entered information.

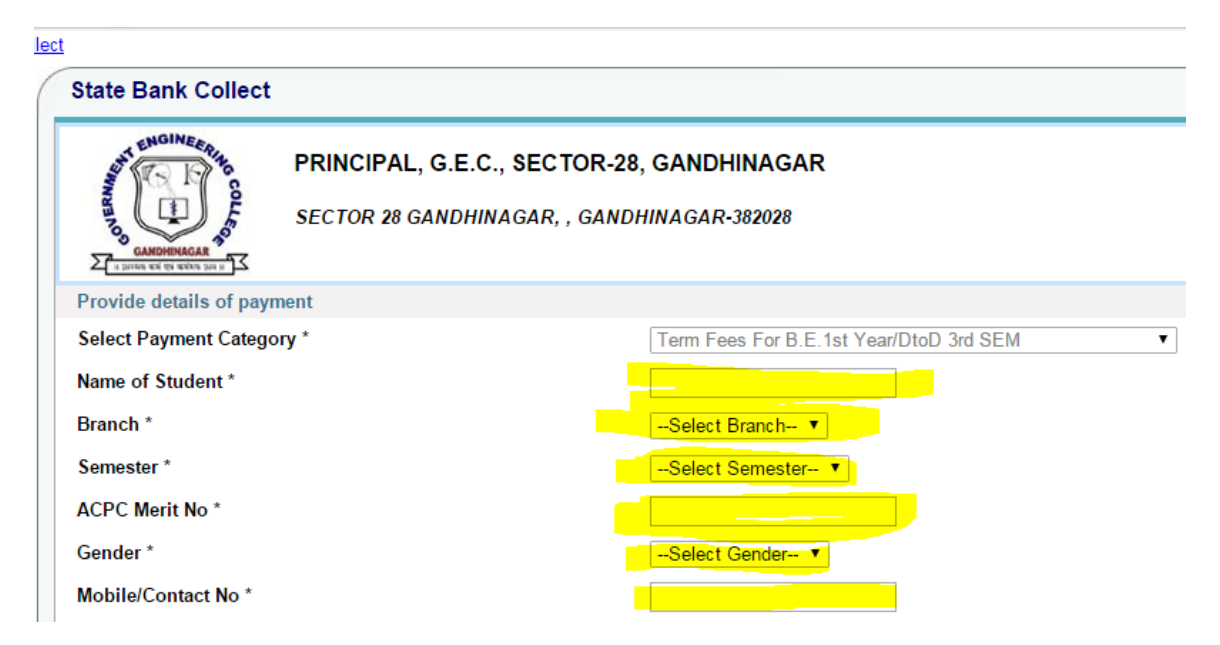

| Non Govt-Student Welfare *                                                                                                    | 450                                     | Fixed:Rs.450               |
|----------------------------------------------------------------------------------------------------|-----------------------------------------|----------------------------|
| Non Govt-Medical Fees *                                                                                                    | 150                                     | Fixed:Rs.150               |
| Non Govt-CMD *                                                                                                    | 100                                     | Fixed:Rs.100               |
| I-Card Fees *                                                                                                    | 100                                     | Fixed:Rs.100               |
| Govt-Workshop/Lab Fees *                                                                                                    | 150                                     | Fixed:Rs.150               |
| Govt-Library Fees *                                                                                                    | 50                                      | Fixed:Rs.50                |
| Remarks                                                                                                    |                                         |                            |
| Please enter your Name, Date of Birth & Mobil                                                                                           | e Number. This is required to reprint y | your e-receipt / remittanc |
| Please enter your Name, Date of Birth & Mobil<br>Name *<br>Date of Birth *                                                              | e Number. This is required to reprint   | your e-receipt / remittanc |
| Please enter your Name, Date of Birth & Mobil<br>Name *<br>Date of Birth *<br>Mobile Number *                                           | e Number. This is required to reprint   | your e-receipt / remittanc |
| Please enter your Name, Date of Birth & Mobil<br>Name *<br>Date of Birth *<br>Mobile Number *<br>Enter the text as shown in the image * | e Number. This is required to reprint   | your e-receipt / remittanc |
| Please enter your Name, Date of Birth & Mobil<br>Name *<br>Date of Birth *<br>Mobile Number *<br>Enter the text as shown in the image * | e Number. This is required to reprint   | your e-receipt / remittanc |
| Please enter your Name, Date of Birth & Mobil<br>Name *<br>Date of Birth *<br>Mobile Number *<br>Enter the text as shown in the image * | e Number. This is required to reprint y | your e-receipt / remittanc |

11. -Verify the details once again and click on "Confirm" as shown below.

| PINCode                  | 1                                                                                  |
|--------------------------|------------------------------------------------------------------------------------|
| Caste                    | SC                                                                                 |
| Category                 | Ex-serviceman                                                                      |
| E-mail Id                | 1                                                                                  |
| Declaration              | I hereby accept that this payment is valid if I submit form at college within time |
| Non GovtGymkhana         | 300                                                                                |
| Non Govt -Enrollment     | 150                                                                                |
| Non Govt -Development    | 200                                                                                |
| Non Govt-Internal Exam   | 100                                                                                |
| Non Govt-Student Welfare | 450                                                                                |
| Non Govt-Medical Fees    | 150                                                                                |
| Non Govt-CMD             | 100                                                                                |
| I-Card Fees              | 100                                                                                |
| Govt-Workshop/Lab Fees   | 150                                                                                |
| Govt-Library Fees        | 50                                                                                 |
| Total Amount             | INR 1,750.00                                                                       |
| Remarks                  |                                                                                    |

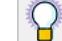

-

> Please ensure that you are making the payment to the correct payee.

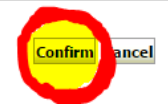

## 12. -Click on your choice of payment method and pay the fees.

NOTE -After payment save the pdf and print it.

-Keep both soft copy and hard copy with you and submit whenever required.

| State Bank MOPS<br>Multi Option Payment System               |                     | State Bank Collect                                                             |
|--------------------------------------------------------------|---------------------|--------------------------------------------------------------------------------|
| NET                                                          | BANKING             | CARD PAYMENTS                                                                  |
| State Bank of India                                          | Bank Charges: 11.45 | This payment mode is not available between 23:30 hours IST and 00:30 hours IST |
| State Bank of Bikaner and Jaipur<br>The Bank with a miles    | Bank Charges: 11.45 | State Bank ATM-cum-Debit Card Bank Charges: Rs 11.45                           |
| State Bank of Hyderabad<br>For Can Always Bank on Us         | Bank Charges: 11.45 | Other Banks Debit Cards Bank Charges: Rs 15.02                                 |
| State Bank of Mysore                                         | Bank Charges: 11.45 | Credit Cards Bank Charges: Rs 15.02                                            |
| State Bank of Patiala<br>Nik Yee Leerdy Leer Juck of The Neg | Bank Charges: 11.45 | OTHER PAYMENT MODES                                                            |
| State Bank of Travancore                                     | Bank Charges: 11.45 | SBI BRANCH Bank Charges: Rs 57.0                                               |